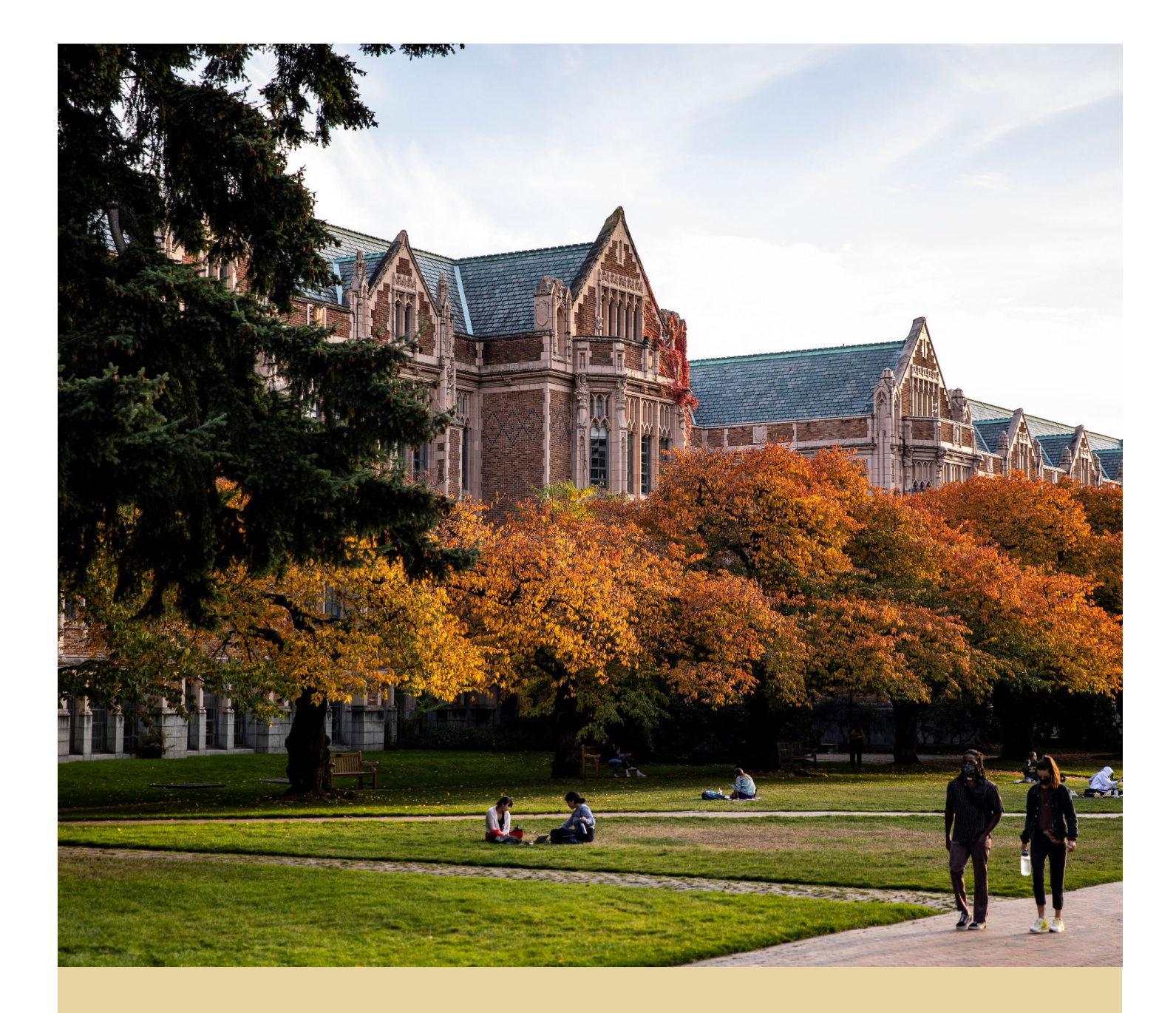

# WORKDAY SUPPLIER REGISTRATION PORTAL - QUICK REFERENCE GUIDE (QRG)

Reference guide on how to register as a supplier for the University of Washington

Workday Job Aid – Quick Reference Guide

## **REGISTRATION FOR DOMESTIC SUPPLIERS**

### **U.S./Domestic Supplier Registration**

All prospective U.S./domestic suppliers will complete the Supplier Registration form. The link to the form will be emailed to you by UW Supplier Administrators. To begin the registration:

- 1. Select the Sign In icon located on the top right corner of the screen, and you will be prompted to Create Account for your business.
  - Once the account is created, a verification email is sent which must be used to log in and complete the registration.
  - Please ensure the following information is available before proceeding.
    - Business information, Taxpayer Identification Number (TIN), Contact information, State of Washington OMWBE or Federal SBA Certifications (if applicable); a current signed and dated IRS Form W-9 must be attached during this registration.

**Note:** The account email must be unique to your company and shared, business-related emails work best; do not use an individual email when creating your UW business account unless you are registering as an Individual/Sole Proprietor/Single Member LLC and do not have a shared, business-related email.

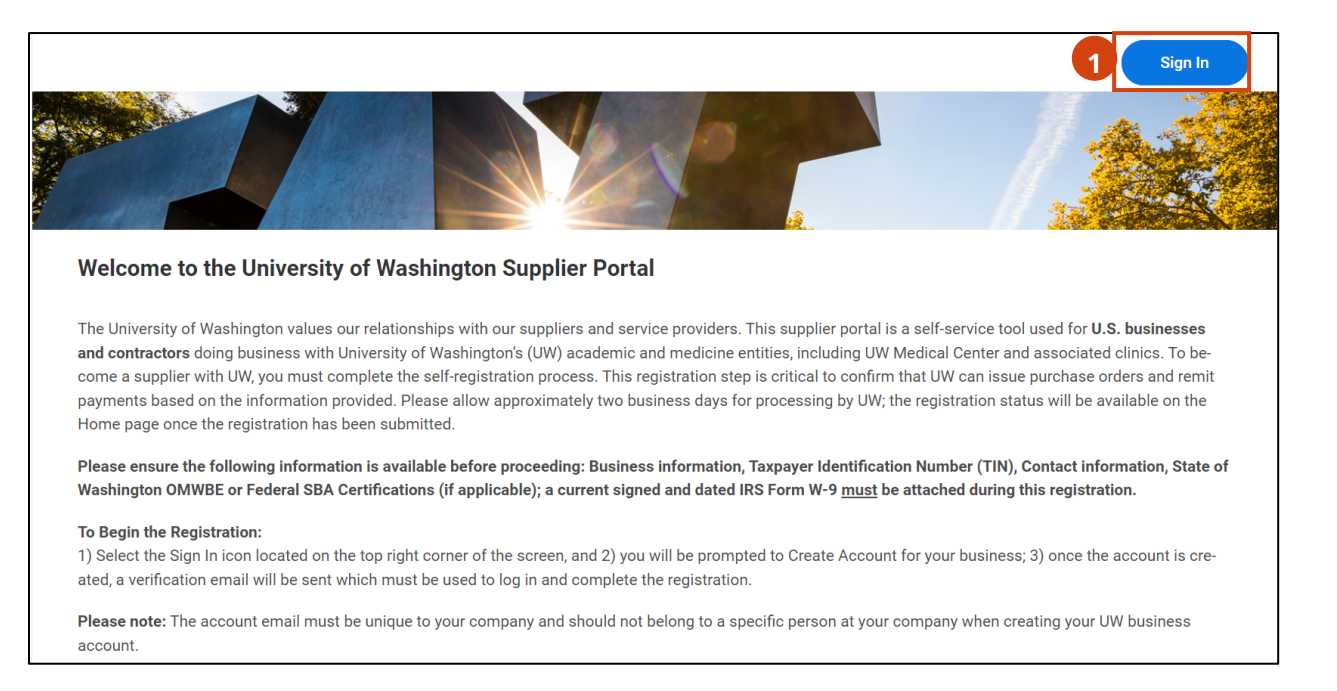

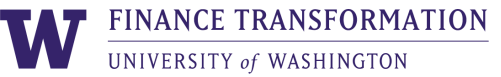

- 2. Once logged in, click **Home**, then scroll to the bottom of the page and select **New** Application.
  - Links to Helpful Resources are provided on this page, as well as Important tips

**Note:** Suppliers must disclose any UW employment or affiliation history prior to registering or conducting any business.

**Note**: Once a registration has been submitted, select **Application History** to review previous applications.

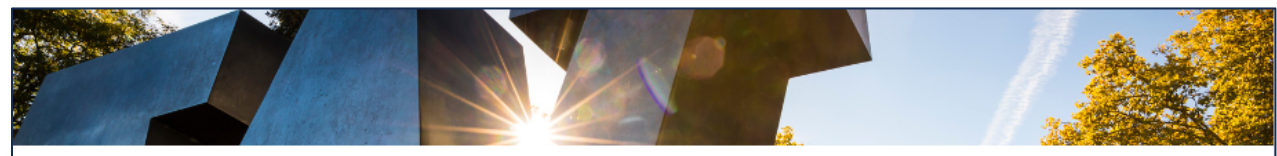

#### University of Washington Supplier Portal

#### **Our Shared Commitment**

The University of Washington is committed to ethical, sustainable and socially responsible procurement consistent with the University's educational, research and healthcare missions, and we expect the same high standards from our supplier community. UW expects high standards of ethical conduct, compliance with all applicable laws, and compliance with the university's Supplier Code of Conduct, which describes the university's expectations for supplier policies and actions regarding labor standards, human rights, diversity, sustainability, ethics and health and safety

#### **Registration Instructions:**

If this is your first time visiting this site, please complete the required registration form using the resources and helpful links below. Begin the registration (located at the bottom right corner of the screen) and follow the required application prompts.

#### Helpful Resources:

- · Step-by-step Instructions & detailed information (terms and conditions, payment options, timelines, the Supplier Code of Conduct, and additional requirements, if applicable): https://finance.uw.edu/ ps/suppliers
- IRS Tax Forms: A properly completed IRS Form W-9 is required to attach when completing the registration: https://www.irs.gov/form s-instructions

#### Important:

- All currencies (both Accepted and Default) are in U.S. Dollars (USD)
- Payment options and descriptions are featured on our website
- · The Business Information section is for your firm's business details; information such as the legal entity name, Doing Business As name, Taxpayer ID Number, Remit-To (payment) and Mailing (ordering) Address, Primary Business Phone and Email Address (for pur-
- chase orders) are required · The Contact Information (step after Classifications) is required for the submitter of the form, in case we need to contact you
- Remember to attach a properly completed IRS Form W-9 when completing the registration

#### Using the Supplier Portal

Once suppliers are registered, this supplier portal gives your business the opportunity to:

- · Review application status
- Maintain business information
- Review purchase orders and invoice status

#### Please Note:

All prospective suppliers must meet eligibility requirements to be a supplier to the university, which generally excludes current or recently separated employees of UW and businesses owned and/or operated by current or former employees or affiliates of the UW. Suppliers must disclose any UW employment or affiliation history prior to registering in this portal or doing any business.

By use of this UW Supplier Portal, the supplier 1) certifies that all information is valid and the supplier has the right to represent this company to the University of Washington (UW), 2) acknowledges that this does not confer any special status on a company or individual by UW, nor is it a promise of a contract between UW and any party, and 3) meets the eligibility requirements to be a supplier to the university, which generally excludes current or recently separated employees of UW and businesses owned and/or operated by current or former employees or affiliates of the UW.

Questions? Please contact UW supplier support at suppliers@uw.edu

#### Registration Status

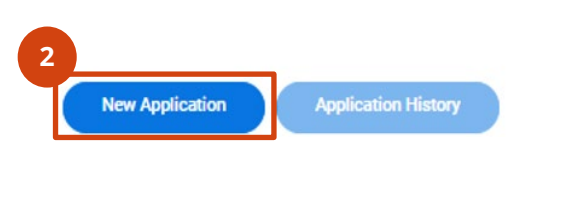

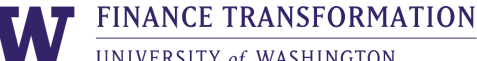

- 3. On the **Business Information** step, enter your **Business Name**, your **IRS W-9 Tax Classification**, the **Supplier Group** that best describes your goods or services, and your **Taxpayer Identification Number (TIN)** and **TIN Type** (EIN or SSN), as well as any **Doing Business As** or trade name, if applicable.
  - If your company has a Doing Business As (DBA) or trade name, select Yes to the question "Do you have a DBA (Doing Business As) name?" and then enter the DBA/trade name as shown on Line 2 of your W-9 in the next field.

| - | Business Information                                       |  |
|---|------------------------------------------------------------|--|
| 3 | Business Details                                           |  |
|   | W9 Tax Classification *       select one                   |  |
|   | Supplier Group (Select all Good & Services Offered)        |  |
|   | Taxpayer Identification Number (TIN) *                     |  |
|   | select one   Do you have a DBA ('Doing Business As') name? |  |

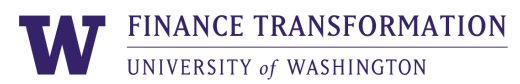

Scroll down and complete the remaining applicable fields about your company, which include additional identification numbers for your company, if applicable, as well as payment options and currencies.

- 4. Select Yes or No for the question **Do you collect WA State Sales Tax?;** if Yes, provide your WA State Unified Business Identifier (UBI) in the next field.
- 5. Enter your **DUNS** and/or **Unique Entity Identifier** (issued by SAM.gov), if applicable.

| 4 | Do you collect WA State Sales Tax? (Required) * select one |
|---|------------------------------------------------------------|
| 5 | What is your DUNS (Number issued by Dunn & Bradstreet)?    |

- 6. Select all **Accepted Payment Types** from the listed options, then select an option as the preferred or **Default Payment Type**. Descriptions of these options are available on UW's dedicated supplier webpage: <u>https://finance.uw.edu/ps/suppliers</u>
- 7. Select USD for both the Accepted Currencies and Default Currency to continue.

| Accepted Payment Types *<br>Default Payment Type *<br>select one<br>Currencies<br>Accepted Currencies<br>E              | Payment Types              |    |  |
|----------------------------------------------------------------------------------------------------|----------------------------|----|--|
| Default Payment Type *          select one           Currencies           Accepted Currencies           Default Ownerse | 6 Accepted Payment Types * | := |  |
| Currencies                                                                                                    | Default Payment Type *     | •  |  |
| Accepted Currencies                                                                                                    | Currencies                 |    |  |
|                                                                                                    | Accepted Currencies        | := |  |
|                                                                                                    | Default Currency           |    |  |

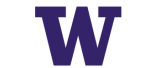

Scroll down and complete the Business Contact Details section for the business phone, email address, website (if applicable), and business addresses; these details will be used to issue purchase orders and remit payments.

- 8. Check the box to **Add Primary Phone** and then enter the business phone number in the required fields; enter the **Email Address** which UW can use to issue purchase orders, followed by the **Remit-To Address** for payments.
  - Enter the **Mailing Address** if different from the remittance address; this could be the W-9 address, corporate address or the procurement/order placement location.
- 9. Click **Next**

|      | Business Contact Details                  |
|------|-------------------------------------------|
|      | 8 Add Primary Phone                       |
|      |                                           |
|      | Email Address for Purchase Orders *       |
|      | Website URL (include http:// or https://) |
|      | Remit-To Address                          |
|      | Country *                                 |
|      | United States of America 🔹                |
|      | Address Line 1 *                          |
|      | City *                                    |
|      | State *                                   |
|      | select one                                |
|      | Postal Code *                             |
|      |                                           |
|      | Mailing Address                           |
|      |                                           |
| Next |                                           |

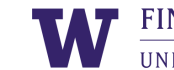

The Classifications step is used to provide any current business classifications or certifications, including Washington State Office of Minority & Women's Business Enterprises (OMWBE) and U.S. Small Business Administration (SBA) certifications.

10. To add certifications, click **Add** for **Classification Country and Agency**, then select United States of America as the country, which will display the classifications to choose from (only one classification can be selected at a time); select the classification and enter the additional details as needed about the classification, including the **Expiration Date**, Certified By organization and Certification Number, then click Next.

**Note**: Continue to click the **Add** button for additional certifications and details. If no classifications or certifications exist for your business, click **Next** to skip this step.

|                  | Classifications                                            |   |
|------------------|------------------------------------------------------------|---|
| G <b>–</b><br>10 | Classification Country and Agency                          | • |
|                  | Classification Country and Agency                          |   |
|                  | Search :≡<br>× MWBE: Minority Women<br>Business Enterprise |   |
|                  | Certification Expiration Date          MM/DD/YYYY          |   |
|                  | Certified By                                               |   |
|                  | Certification Number                                       |   |
|                  | Add                                                        |   |
| Back Next        |                                                            |   |

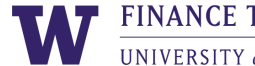

The **Contact Information** step is for the <u>direct</u> contact information for the person completing and submitting the form. This information may be needed to contact you directly about the submission details.

11. In the **Legal Name** section, first select **United States of America** for the country, then enter your **personal First Name and Last Name**, your **individual Phone Number** and **individual Contact Email**, and a **Mailing Address**, *if different than the business remit-to or corporate information already entered* in previous steps.

| 0                                   | Contact Information |
|-------------------------------------|---------------------|
| 11 Legal Name                       |                     |
| Country<br>United States of America | •                   |
| First Name *                        |                     |
| Last Name *                         |                     |
| Phone Number (including area        | a code)             |
| Primary Contact Email               |                     |
| Mailing Address                     |                     |
| Country<br>select one               | ×                   |
| Back Next                           |                     |

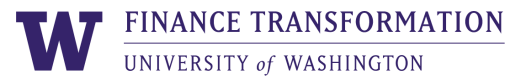

The **Attachments** step is used to upload the **required business W-9 document**.

12. Upload a current, signed and dated IRS Form W-9, then click Next.

- IRS Form W-9 is required
- Failure to attach a properly completed, signed and dated copy will result in the form being returned for editing and will not be processed.

**Note**: Attachments less than 5MB using .pdf format work best.

|      | Attachments                                                               |  |
|------|---------------------------------------------------------------------------|--|
| 12   | Please upload either DOC, DOCX, HTML, PDF, or TXT file types (10MB max) * |  |
|      | Drop files here<br>or<br>Select files                                     |  |
|      |                                                                           |  |
| Back | aver the                                                                  |  |

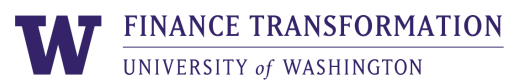

- 13. Please read the UW Disclaimer and select the checkbox to Accept UW Disclaimer
- 14. Type your name into the **Signature** field, then click **Next**

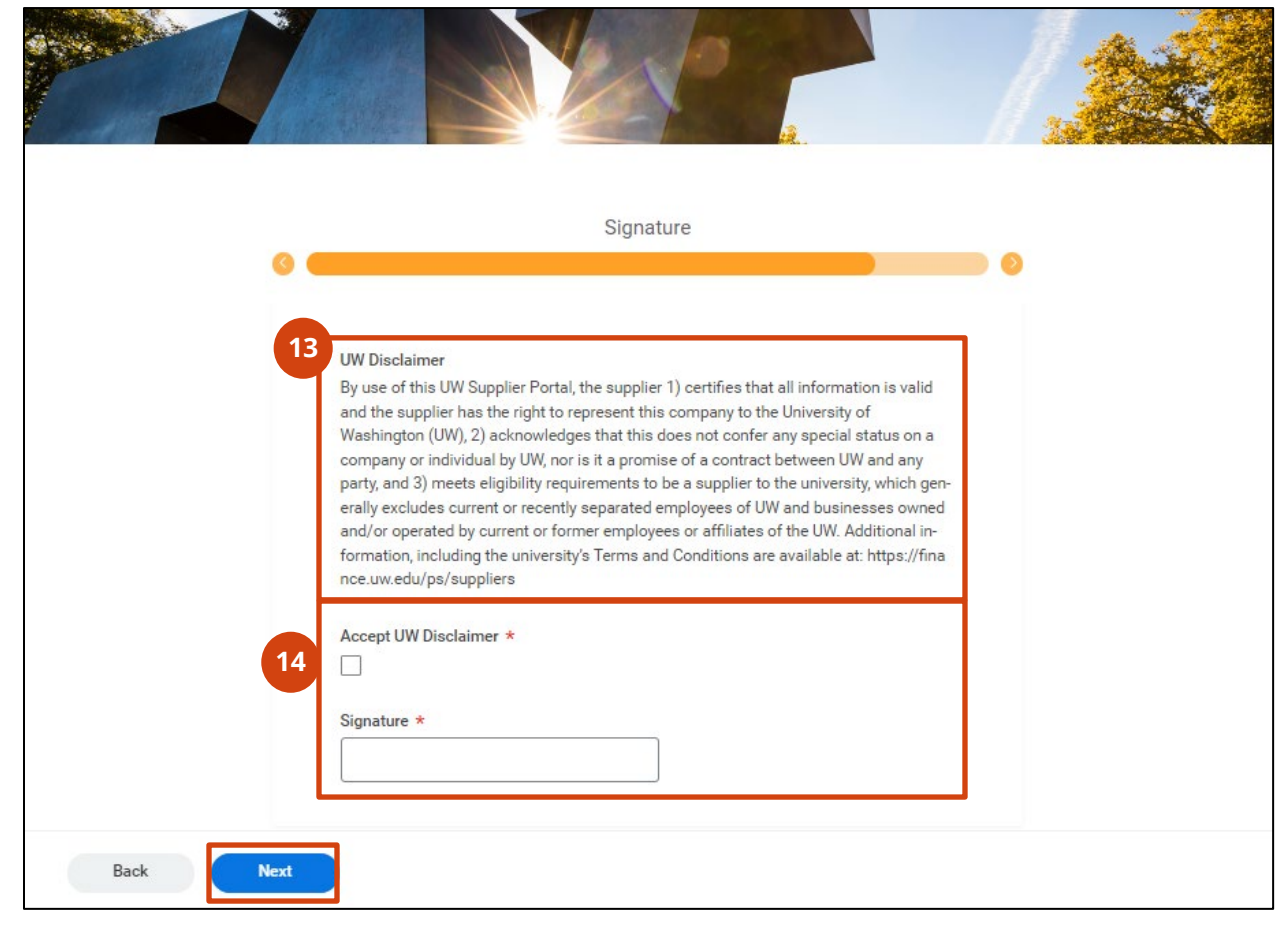

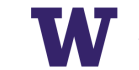

15. On the **Summary** page, please review the information entered; click **Back** to make changes if needed; when all details are correct, click **Submit** 

| 0 (         | Summary                                                                                                    |  |
|-------------|----------------------------------------------------------------------------------------------------|--|
|             | PDF                                                                                                    |  |
|             | UW Disclaimer<br>By use of this UW Supplier Portal, the supplier 1) certifies that all information is valid<br>and the supplier has the right to represent this company to the University of<br>Washington (UW), 2) acknowledges that this does not confer any special status on a<br>company or individual by UW, nor is it a promise of a contract between UW and any<br>party, and 3) meets eligibility requirements to be a supplier to the university, which gen-<br>erally excludes current or recently separated employees of tW and businesses owned<br>and/or operated by current or former employees or affiliates of the UW. Additional in-<br>formation, including the university's Terms and Conditions are available at: https://fina<br>nce.uw.edu/ps/suppliers |  |
|             | Signature<br>Name of Form Submitter                                                                                                    |  |
| Back Submit | with solar<br>© 2023 Wonley, Nr. All rights reserved.                                                                                                    |  |

**Note**: When the form is successfully submitted, a message that says "Congratulations – Your request has been submitted" appears; check the status the next day on the Home page.

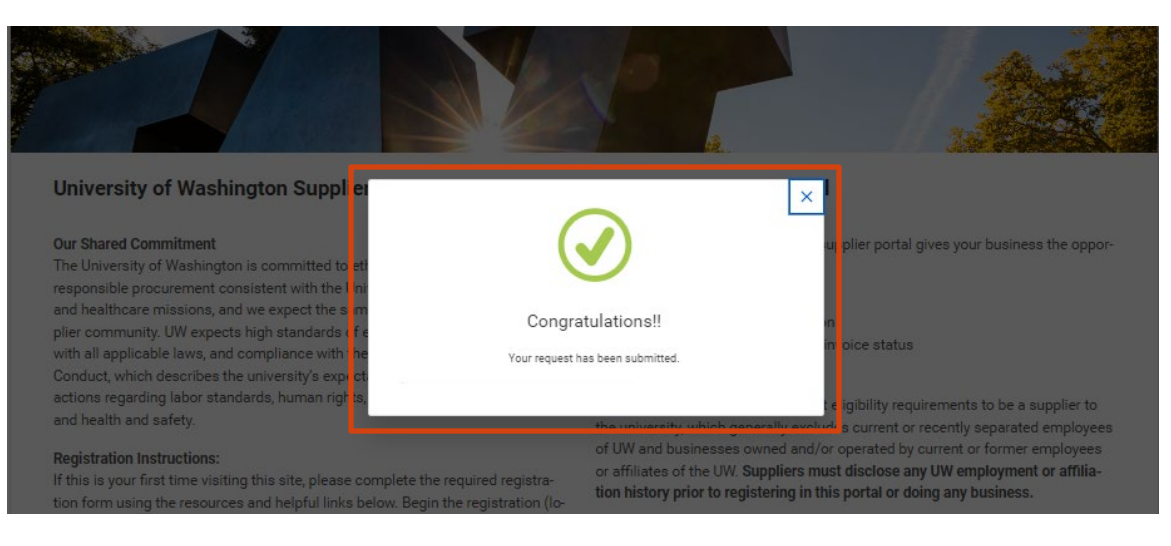

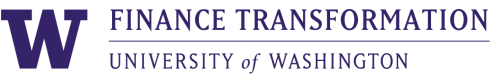